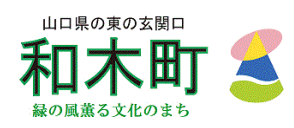

# 防災無線アプリ「コスモキャスト」の利用方法

# インストール方法

### ① コスモキャストを検索する

コスモキャストをGoogle PlayStoreやApp Storeで「コスモキャスト」と検索すると、 以下の画面が出てアプリが見つかりますので画面に従いインストールします。

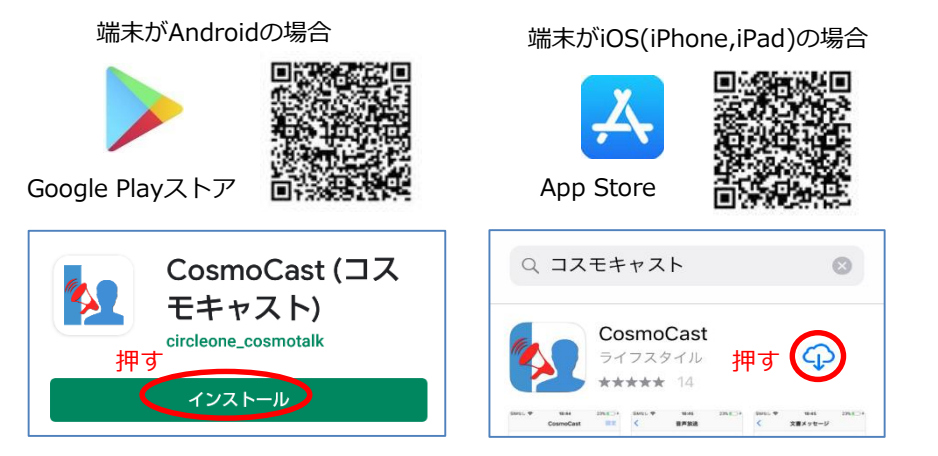

注:Androidの対象バージョンは、Android5以上が推奨です。 Abdroid5以上であっても、検索で出てこない場合は、アップデートが必要です。

# ② アクセスの許可

インストールして開くとアクセス許可の画面が出てくるので全て許可してください。

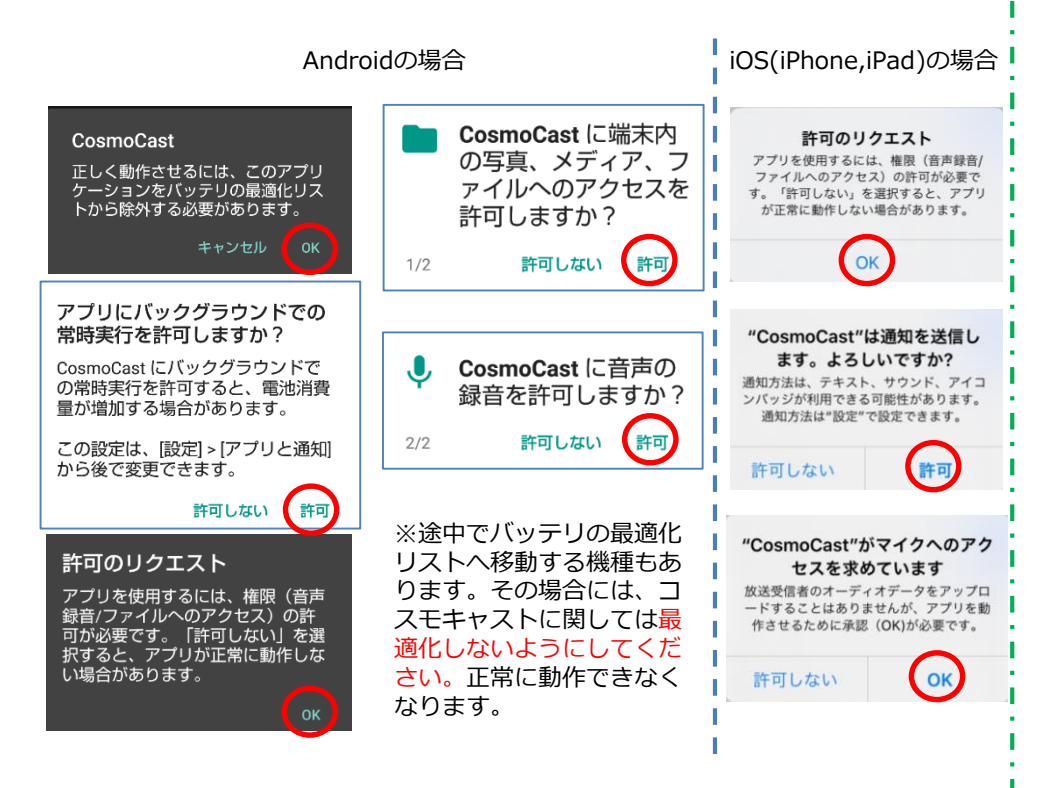

#### ③ 郵便番号の登録

郵便番号を入力し「検索」を押すと自動で住所が入力されるので、「登録」を押して 完了です。

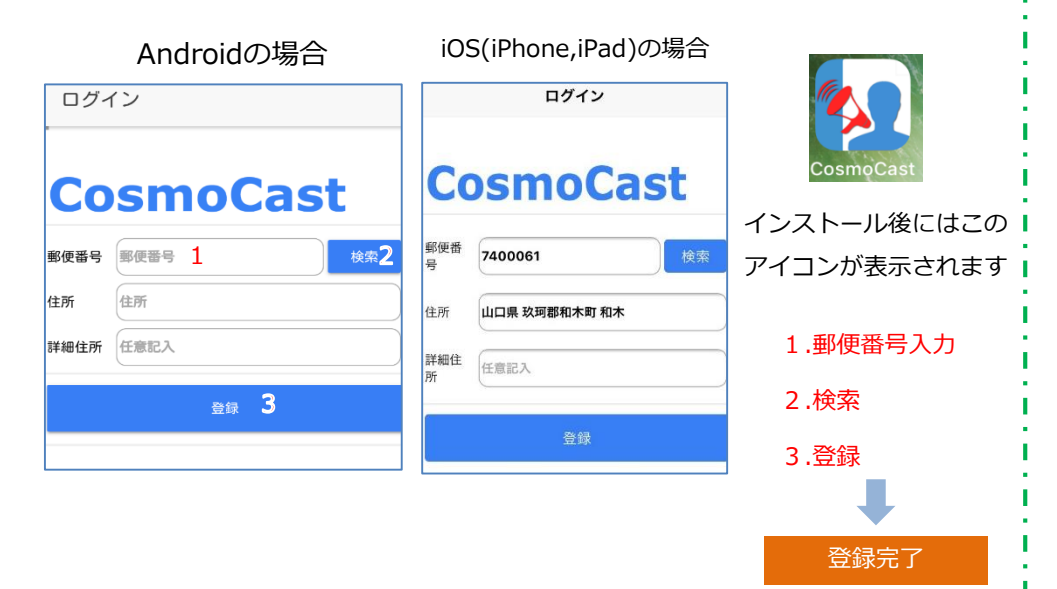

# 操作方法

# ① 音声放送受信

#### 登録した自治体からの音声放送 音声放送受信 (通常or緊急)を受信すると 和木町役場1-20200902135828:山口県/ 玖珂郡和木町 - Androidは放送と同時にコス モキャストの画面が起動します。 音声放送受信時のバナー - iPhone、iPadは、音声が流れ 音声放送受信 waki town.02019844464-20200902 ると同時に通知のバナーが表示 135428:山口県/玖珂郡和木町 されバナーを開くとコスモキャ 上記のように表示される場合もあります ストの画面が開きます。 「再生」ボタンで何度でも聞き アイコンに受信 直すことができます。 した回数を表示 6:47 mo 👻 √ \$ 10 6:48 7 \$ 100% 音声放送 マナーモード マナーモード 通常放送 放送者 和木町役場 受信対象山口県/玖珂郡和オ 緊急放送 時にも放送が 時には放送が 流れません 流れます 受信対象 災害放送終了 狀態 災害放送終了 状態

# ② 音声の再生

受信した音声放送は後からでも聞き直すことができます。聞き直しが出来る件数は直近のメッセージ10件(音声、テキスト)となります。古いものから順番に消えていきます。

メニューから「音声放送」を選び、聞きたい日時の放送を選択すると録音され た音声が流れます。

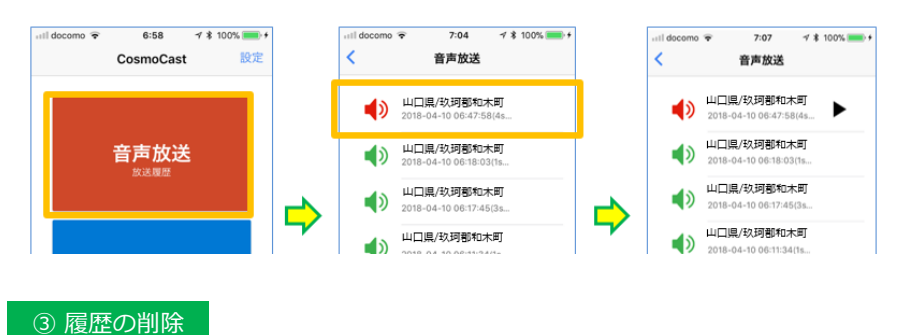

履歴を個別に削除するには、履歴の一覧で削除したいものの上で右から左にスラ イドさせると削除ボタンが現れ、これを押せば消えます。

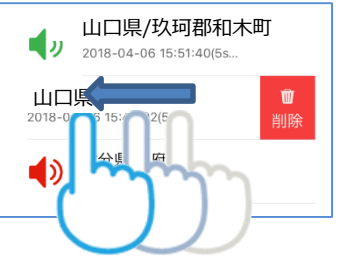

④本文を確認できます

全履歴を一括で削除する場合にはホーム画面右 上の設定から「音声履歴全削除」を選びます。

CosmoCast

# ④ 文書メッセージ

登録した自治体からの文書メッセージを受信すると通知のバナーが表示されバナー を開くとCosmoCastの画面が開きます。

文書メッセージから確認したいメッセージを選ぶと本文が表示されます。

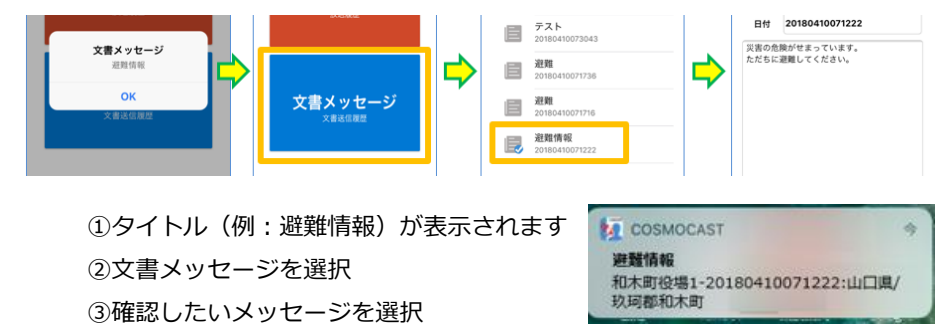

通知バナー